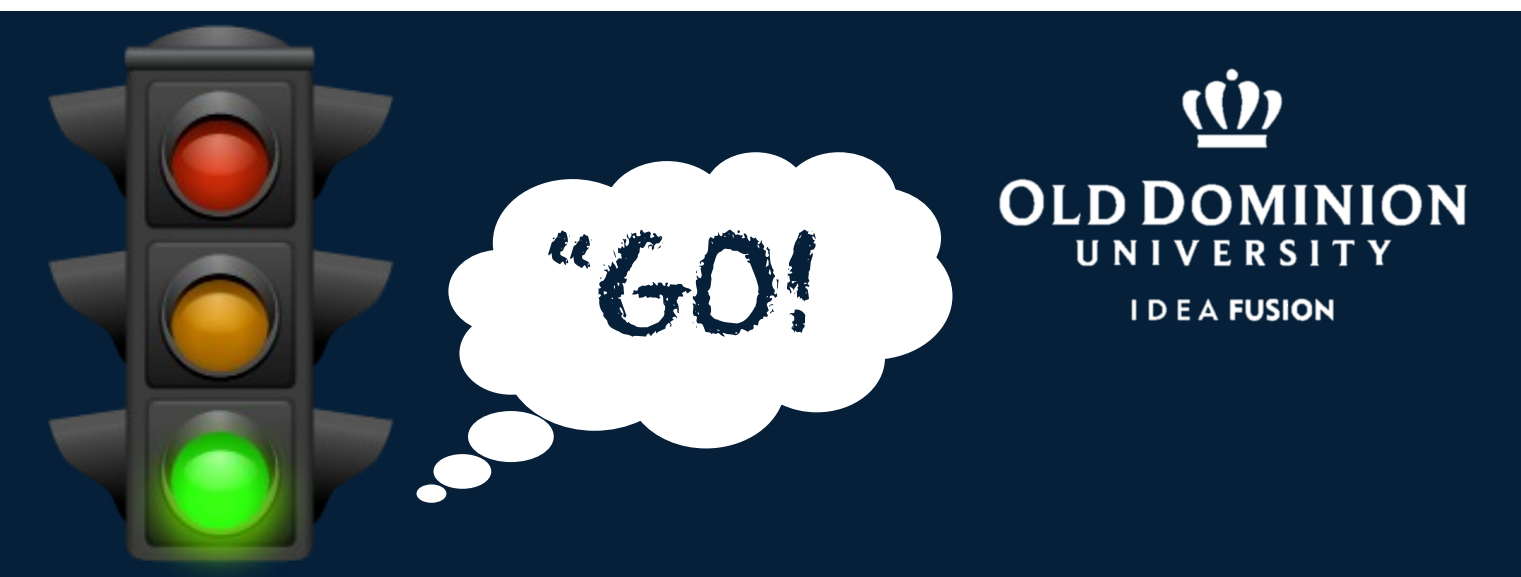

## Be a Part of Monarch History, when **ODU WRITES** A BOOK <sup>22</sup>

- I. Go to oduwritesabook.digitalodu.com. Click on "WRITE NOW."
- Log in to the Google Doc.
  Username: your ODU email address
  Password: leave blank
- 3. Log in with your MIDAS ID and password.
- 4. Choose a folder/document, and begin writing!

## 24 Hours of Writing Beginning Tues. 2/11 at 1:00 pm